بەنام خدا راهنمای است. مدیریت و فروش کتابفروشی تہیہ شدہ توسط: آیدین نصیریشرق (۸۳۱۱۳۸۰۴) محمّد مهینی (۸۴۱۰۹۱۳۴) C'ot نسخه ۱٫۱ ۱۲ بهمنماه ۱۳۸۷

# فہرست مطالب

| ٣      | ن محصول                                                                                                    | اطلاعان          | 1 |
|--------|----------------------------------------------------------------------------------------------------|------------------|---|
| ۳      | تھيەكنندگان                                                                                                    | ۱.۱              |   |
| ۳      | حق استفاده و تكثير                                                                                                    | ١.٢              |   |
| ٣      | محصول                                                                                                    | معرفى            | ۲ |
| ٣      | ا شرح محصول                                                                                                    | r. 1. 1          |   |
| ٣      | محیط اجرایی کاربران                                                                                                    | r. 1. r          |   |
| ۴      | کاربران محصول و افراد در تعامل                                                                                                    | r.1. r           |   |
| بود ۴  | نیازهای فروشگاه که در این نرمافزار برآورده می                                                                                      | r. I. f          |   |
| ۵      | بخشهاى مختلف محصول                                                                                                    | ا معرفی          | ٣ |
| ۵      | ورود به سامانه                                                                                                    | ۳.۱              |   |
| ······ | صفحه اصلی                                                                                                    | ۳.۲              |   |
| Υ      | مدیریت دستههای کتاب                                                                                                    | ۲.۲              |   |
| Ŷ      | لیست دستههای دتاب                                                                                                    |                  |   |
|        | اضافه کردن دسته کتاب                                                                                                    | Г. Г. Г<br>ш ш ш |   |
|        |                                                                                                    | 1.1.1<br>mmr     |   |
|        |                                                                                                    | ۱.۱.۱<br>۳۴      |   |
|        | مديريت تنابھا                                                                                                    | 1.1<br>mfr 1     |   |
|        | ا برکست                                                                                                    | "."."<br>"FF     |   |
|        | الفرافية كرد: كتاب                                                                                                    | r.,.,<br>r.r.r   |   |
| 4      | ، (چانگ ترکن تیک<br>انداز انداز انداز انداز انداز انداز انداز انداز انداز انداز انداز انداز انداز انداز انداز انداز انداز انداز ان | ""FF             |   |
| ,<br>, | مديدية اطلاعات فيمشكاه                                                                                                    | ۳۵               |   |
|        | مىيىرىپ ، كرىپ بروسىپ<br>جىستەجەي كتاب                                                                                             | ۳.۶              |   |
|        | کتب تقاضا شدہ                                                                                                    | ۳.۷              |   |
|        | کتب سفارش داده شده                                                                                                    | ۳.۸              |   |
|        | <del></del> کتاب شدت میشد.<br>گذار شات                                                                                             | ۳.۹              |   |
| ١٢     | خریر در کتاب                                                                                                    | ۳.۱۰             |   |
| ١٢     | ر<br>فروش کتاب                                                                                                    | ۳.۱۱             |   |

# **۱ اطلاعات محصول**

## ۱.۱ تهیهکنندگان

| شماره دانشجویی | آدرس email                | نام و نام خانوادگی | رديف       |
|----------------|---------------------------|--------------------|------------|
| ۸۳۱۱۳۸۰۴       | aideen@gmail.com          | آيدين نصيرىشرق     | ١          |
| 841.9134       | <u>m.mahini@gmail.com</u> | محمد مهينى         | ٢          |
|                |                           |                    | . <b>€</b> |

# ۱.۲ حق استفاده و تکثیر

کلیه حقوق این نرمافزار برای سازندگان آن و دانشگاه صنعتی شریف محفوظ بوده و هرگونه استفاده تجاری از آن نرمافزار و اسناد مربوطه منوط به اجازه کتبی از سازندگان آن میباشد. این نرمافزار در پاییز و زمستان ۱۳۸۷ به عنوان بخشی از ملزومات درس «طراحی سیستمهای شیءگرا» تهیه شده است.

# ۲ معرفی محصول

این محصول یک نرمافزار مدیریت اطلاعات کتابفروشی ست که به فروشنده، مدیر و مسئول خرید فروشگاه در ادارهی کتابفروشی و مدیریت کتابها یاری میرساند. توصیف دقیق تر در بخشهای زیر آمده است.

### ۲.۱.۱ شرح محصول

| برای                      | مدیر فروشگاه، فروشندهی فروشگاه، انباردار (مسئول خرید) فروشگاه                  |
|---------------------------|--------------------------------------------------------------------------------|
| نرمافزار مديريت كتابفروشى | نرمافزاری به زبان جاوا است                                                     |
| که                        | <ul> <li>امکان مدیریت کتب خریداری شده، فروخته شده و در حال اتمام را</li> </ul> |
|                           | فراهم میکند.                                                                   |
|                           | <ul> <li>امکان گزارش گیری از تعاملات (خرید، فروش) را فراهم میکند.</li> </ul>   |
|                           | <ul> <li>امکان دستهبندی کتب و آمارگیری از هر دسته را فراهم میکند.</li> </ul>   |
|                           | <ul> <li>امکان جستوجوی کتاب بر اساس نام، نام نویسنده، ناشر و را</li> </ul>     |
|                           | فراهم میآورد.                                                                  |
|                           | ۵- امکان ثبت و بررسی کتابهای تقاضا شده از جانب مشتری را میسّر میکند.           |

## ۲.۱.۲ محیط اجرایی کاربران

این نرمافزار (طبق درخواست کارفرما) به زبان جاوا نوشته میشود و برای اجرای آن به <sup>۱</sup>JRE نیاز است. با این تفسیر، این سامانه در سیستمعاملهای ویندوز و لینوکس قابل نصب و اجرا میباشد.

<sup>1</sup> Java Runtime Environemnt

### ۲.۱.۳ کاربران محصول و افراد در تعامل

| مدير كتابفروشى       | کسی که مسئول مدیریت کتابها و دستهبندی آنها است و امکان گزارشگیری از  |
|----------------------|----------------------------------------------------------------------|
|                      | سیستم را بهطرق مختلف دارد.                                           |
| فروشندهى كتابفروشى   | کسی که مسئول فروش کتاب به مشتری و جستوجوی کتاب بر اساس فیلدهای       |
|                      | مختلف است. همچنین می تواند کتب تقاضا شده را به سامانه بیافزاید.      |
| مسئول خريد كتابفروشى | کسی که مسئول خرید کتاب از بازار و گزارشگیری از وضعیت موجودی کتاب     |
|                      | مىباشد.                                                              |
| مشتريان كتابفروشي    | کسی که برای خرید به کتابفروشی میآید و لزوماً بهصورت مستقیم با سامانه |
|                      | تعامل ندارد.                                                         |

# ۲.۱.۴ نیازهای فروشگاه که در این نرمافزار بر آورده میشود

| تقدّم مسئله                                                                | نياز                        |
|----------------------------------------------------------------------------|-----------------------------|
| بالا شبت فروخته شدن کتاب به مشتریِ کتابفروشی                               | ثبت فروش كتاب               |
| مالا با ثبت خریداری شدن کتاب از بازار کتاب و ذخیره شدن در فروشگاه/انبار    | ثبت خرید کتاب               |
| بالا 🔹 شامل تغییر نام و مشخصات، تغییر تعداد و کتابهای موجود                | مديريت كتابها               |
| بالا امکان حذف، افزایش، ویرایش دستههای کتاب نظیر علمی، داستانی،            | مدیریت دستههای کتاب         |
| بالا جستوجوی کتاب براساس مشخصّات کتاب نظیر نام، نویسنده، ناشر،             | جستوجوى كتاب                |
| بالا امکان مشاهدهی کتابهای فروخته شده و جمع بندی یک روز خاص                | گزارش فروش به تفکیک روز     |
| بالا امکان مشاهدهی کتابهای در حال اتمام یا تقاضا شده توسط مشتری            | گزارش کتابهای تقاضا شده     |
| بالا امکانی برای مدیر فروشگاه پس از مشاهده گزارش کتابهای تقاضا شده         | امکان سفارش کتاب            |
| بالا محدود بودن دسترسی به سامانه برای کاربران خاص                          | امکان ورود و خروج در سامانه |
| بالا افزدون کتاب درخواست شده یا در حال اتمام به لیست کتب درخواستی          | ثبت تقاضای کتاب             |
| متوسّط ۲ امکان مشاهدهی گزارش تحلیلی (سود و زیان و)                         | گزارش تحلیلی فروش           |
| متوسّط امکان ویرایش و افزودن اطلاعات فروشگاه نظیر کاربران، نام، آدرس، تلفن | مديريت اطلاعات فروشگاه      |
| پایین امکان چاپ رسید خرید برای مشتری 🚺 🧑                                   | امکان چاپ رسید مشتری        |
|                                                                            |                             |

<sup>2</sup> Should level in MoSCoW rule

# ۳ معرفی بخشهای مختلف محصول

#### ۳.۱ ورود به سامانه

پس از نصب و اجرای برنامه، اوّلین صفحهی مورد مشاهده صفحهی زیر است:

| ورود به سامانه 🏄 |                                           |      |
|------------------|-------------------------------------------|------|
| خروج             | سامانه مدیریت فروشگاه کتاب                | ورود |
|                  |                                           |      |
|                  | نام کاربری<br>کلمه عبور<br>محمد او بادانه |      |
|                  | ورود به سامانه                            |      |
|                  |                                           |      |

در این صفحه با ورود نام کاربری و کلمهی عبور و سپس فشار دادن کلید «ورود به سامانه» شما می توانید به قسمت مدیریت و امکانات وارد شوید.

چنانچه برای اوّلین بار است که وارد سامانه میشوید نام کاربری و کلمه عبور برای کاربر مدیرهر دو admin میباشد. پس از اوّلین ورود موفق شما میتوانید اقدام به تغییر رمزعبور خود نمائید. **خروج**:

در صورتی که قصد خروج از برنامه را دارید، میتوانید بر روی دکمهی ضربدر در سمت بالا راست کلیک کنید. کلید خروج در سمت بالا چپ برنامه برای خارج (log out) شدن در هر لحظه پس از ورود است.

### راهنمایی:

ضمناً برای جابهجایی بین فیلدهای قابل تایپ میتوانید از کلید tab صفحهکلید استفاده کنید.

#### خطا:

در صورتی که به هر دلیلی (اعم از اشتباه وارد کردن رمز و یا مشکل فنی سیستم) ورود شما با اشکال مواجه شود، پیغام مناسب به شما نشان داه خواهد شد.

#### ۳.۲ صفحه اصلی

پس از ورود موفق به عنوان مدیر، شما وارد صفحه اصلی می شوید:

| صفحه اصلی 🖄                |                        |
|----------------------------|------------------------|
| سامانه مدیریت فروشگاه کتاب | صفحه اصلی              |
|                            | مدیریت دسته های کتاب   |
|                            | مديريت کتاب ها         |
|                            | مدیریت اطلاعات فروشگاه |
|                            | جستجوی کتاب            |
|                            | كتب تقاضا شده          |
|                            | کتب سغارش داده شده     |
|                            | گزارشات                |
|                            | خرید کتاب              |
|                            | فروش كتاب              |
|                            |                        |
|                            |                        |
|                            |                        |
|                            |                        |
|                            |                        |
|                            |                        |
|                            |                        |

کلیه امکانات کاربری در ستون سمت راست نوشته شده است. بازگشت به صفحه اصلی: در هر لحظه از اجرای برنامه، با کلیک بر روی دکمهی «صفحه اصلی» در بالا راست میتوانید به این صفحه باز گردید. خروج: در صورتی که فقط میخواهید از کاربر خود خارج شود برا روی دکمه خروج کلیک کنید. برای بستن برنامه دکمه ضربدر در منتهی الیه بالا راست را فشار دهید.

برای انتخاب یک عملی کافیست بر روی نام عمل کلیک نمائید. صفحه یمربوط به آن عمل بعلاوه اعمال داخلی آن (نظیر افزودن کتاب در مدیریت کتاب) بالافاصله نمایش داده می شود. نام صفحه و هم چنین امکان جابه جایی (navigation) به صفحات مشاهده شده از صفحه اصلی تا صفحه جاری به صورت یک لیست (Breadcrumb) در ادامه ی دکمه ی «صفحه اصلی» در سمت راست و بالای صفحه نمایش داده می شود. هم چنین نام پنجره (که در نوار بالای دکمه خروج نوشته می شود)، نام صفحه جاری می باشد.

## ۳.۳ مدیریت دستههای کتاب

در این صفحه شما امکان افزودن، حذف و یا تغییر یه دستهی کتاب میباشید:

| مدیریت دسته های کتاب 🏽                                                |                 |                              |
|-----------------------------------------------------------------------|-----------------|------------------------------|
| مدیریت فروشگاه کتاب                                                   | سامانه          |                              |
|                                                                       | ته های کتاب     | صفحه اصلی مدیریت دس          |
|                                                                       |                 | بازگشت                       |
|                                                                       |                 | لیست دسته های کتاب           |
|                                                                       |                 | اضافه كردن دسته كتاب         |
|                                                                       |                 | حذف دسته کتاب                |
|                                                                       |                 |                              |
|                                                                       |                 |                              |
|                                                                       |                 |                              |
| )<br>ش فرض به دستههای کتاب شما افزوده می شود تا تمامی کتاب های افزوده | ب بەصورت پى     | <br>در هنگام نصب یک دسته کتا |
| شما در هر زمان می توانید این دسته یا دستههای دیگر را ویرایش کنید.     | ه قرار گیرند. م | شده برای بار اوّل در این دست |
|                                                                       |                 |                              |
|                                                                       | ی کتاب          | ۳.۳.۱ لیست دستهها:           |
| های کتاب موجود بههمراه اطلاعات آن ها نمایش داده میشود.                | ستی از دسته     | با کلیک بر روی این گزینه، لی |
|                                                                       |                 |                              |
| +                                                                     | ىتە كتاب        | ۳.۳.۲ اضافهکردن دس           |
| جدید کتاب را خواهید داشت.                                             | ن یک دسته       | در این گزینه شما امکان افزود |
| اضافه کردن دسته کتاب 🔬                                                |                 |                              |
| مدیریت فروشگاه کتاب                                                   | سامانه          |                              |
|                                                                       | نه های کتاب     | صفحه اصلی مدیریت دس          |
|                                                                       |                 | بازگشت                       |
|                                                                       |                 |                              |
|                                                                       |                 |                              |
| نام دسته                                                              |                 |                              |
| دسته پدر                                                              |                 |                              |
| توضيحات                                                               |                 |                              |
| انسافه کردن دسته                                                      |                 |                              |
|                                                                       |                 | V                            |

چنانچه مشاهده می شود اطلاعات یک دسته کتاب نام آن، شماره دسته پدر (در دستور لزوم) و توضیحات آن دسته (نظیر توضیح بسیار مختصر از ویژگیهای کتابهای آن دسته) باید وارد شوند.

برای ثبت مشخصات لازمست دکمه «اضافه کردن» کلیک شود اما چنانچه کاربر از این تصمیم انصراف دهد، کافیست با کلیک بر روی دکمه بازگشت به صفحه قبلی باز گردد.

#### ۳.۳.۳ حذف دسته کتاب

در این صفحه با وارد کردن نام دسته مورد حذف، پس از تأیید کاربر آن دسته حذف می شود.

**۳.۳.۴ بازگشت** به صفحه اصلی باز می گرد

## ۳.۴ مدیریت کتابها

مشابه مدیریت دستههای کتاب درا این بخش نیز امکانات مشابهی وجود دارد.

| مديريت كتابھا 💩 |              |                        |               |            |
|-----------------|--------------|------------------------|---------------|------------|
| خروج            | فروشگاه کتاب | <b>یامانه مدیریت ف</b> | w             |            |
|                 |              |                        | مديريت کتاب ه | صفحه اصلی  |
|                 |              |                        | -             | بازگشد     |
|                 |              |                        | ب ها          | ليست كتار  |
|                 |              |                        | ر کتاب        | اضافه كردن |
|                 |              |                        | بال           | حذف كت     |

#### ۳.۴.۱ بازگشت

به صفحه اصلی باز می گردد.

#### ۳.۴.۲ لیست کتابها

لیستی از کتابهای موجود به همراه کلیه اطلاعات آنها نشان میدهد.

#### ۳.۴.۳ اضافه کردن کتاب

در این صفحه با دریافت اطلاعات لازم یک کتاب، آن را به مجموعه می افزائیم:

| خروج                                                                    | and a second second sec |
|-------------------------------------------------------------------------|----------------------------------------------------------------------------------------------------|
| نه مدیریت فروشگاه کتاب                                                  | ساما                                                                                                    |
|                                                                         | صفحه اصلی مدیریت کتاب ها                                                                                                    |
|                                                                         | بازگشت                                                                                                    |
|                                                                         |                                                                                                    |
| نام کتاب                                                                |                                                                                                    |
| نام نویسنده                                                             |                                                                                                    |
| دسته کناب                                                               |                                                                                                    |
| فيت                                                                     |                                                                                                    |
|                                                                         |                                                                                                    |
| الارويدن                                                                |                                                                                                    |
| •                                                                       |                                                                                                    |
| .\?                                                                     |                                                                                                    |
|                                                                         | ۲.۲ حدف لتاب                                                                                                    |
| ن شماره یک کتاب می توان نام و کلیه اطلاعات مربوط به آن را از سامانه پاک | لیک بر روی این گزینه و وارد نمودن                                                                                                    |
|                                                                         | ﺪ.                                                                                                    |
|                                                                         |                                                                                                    |
| مالاشم                                                                  |                                                                                                    |
|                                                                         |                                                                                                    |
|                                                                         |                                                                                                    |
| مديريت اطلاعات فروشكاه                                                  |                                                                                                    |
| نه مديريت فروشگاه کتاب                                                  | لملس                                                                                                    |
|                                                                         | صفحه اصلی                                                                                                    |
|                                                                         | ي الأكثرين                                                                                                    |
|                                                                         |                                                                                                    |
|                                                                         |                                                                                                    |
| نام فروشهاه فروشهاه کناب نیکان                                          |                                                                                                    |
| آدرین کهران - خ انقلاب - بلاکت۹۸۹                                       |                                                                                                    |
| شماره تلقن ۲۱۰-۶۶۹ ۲۳۸۹ ۲                                               |                                                                                                    |
| يبت القلاعات                                                            |                                                                                                    |
|                                                                         |                                                                                                    |
|                                                                         |                                                                                                    |
| نیتری نمایش داده مے شود.                                                | اطلاعت بههنگام یرینت رسید به مش                                                                                                    |
| ئىترى نمايش دادە مىشود.                                                 | اطلاعت بههنگام پرينت رسيد به مش                                                                                                    |

## ۳.۶ جستوجوی کتاب

| جستجری کتاب 🛞                                              |                                                                       |
|------------------------------------------------------------|-----------------------------------------------------------------------|
| ت فروشگاه کتاب                                             | سامانه مدير د                                                         |
| نام گناب<br>نام نویسنده<br>انتشارات<br>جسنجو               | بازگشت                                                                |
| رسی میشود.                                                 | ا وارد کردن مشخصات یک کتاب، وجود آن در سامانه بر<br>۳.۷ کتب تقاضا شده |
| اضافه کردن درخواست خرید <u>ه</u><br>خروج<br>ت فروشگاه کتاب | اسامانه مدیر د<br>مفعه اصلی کتب سفارش داده شده                        |
| نام کتاب<br>تحاد درخواستی<br>درخواست خرید                  | بازگشت                                                                |
| ده مطرح می شود.                                            | ر این پنجره امکان درخواست خرید یک کتاب از فروشند                      |

## ۳.۸ کتب سفارش داده شده

پس از درخواست مشتری برای خرید کتاب ، مدیر سامانه تعدادی از آن راه می تواند سفارشات لازم را برای مسئول خرید فروشگاه آماده کند.

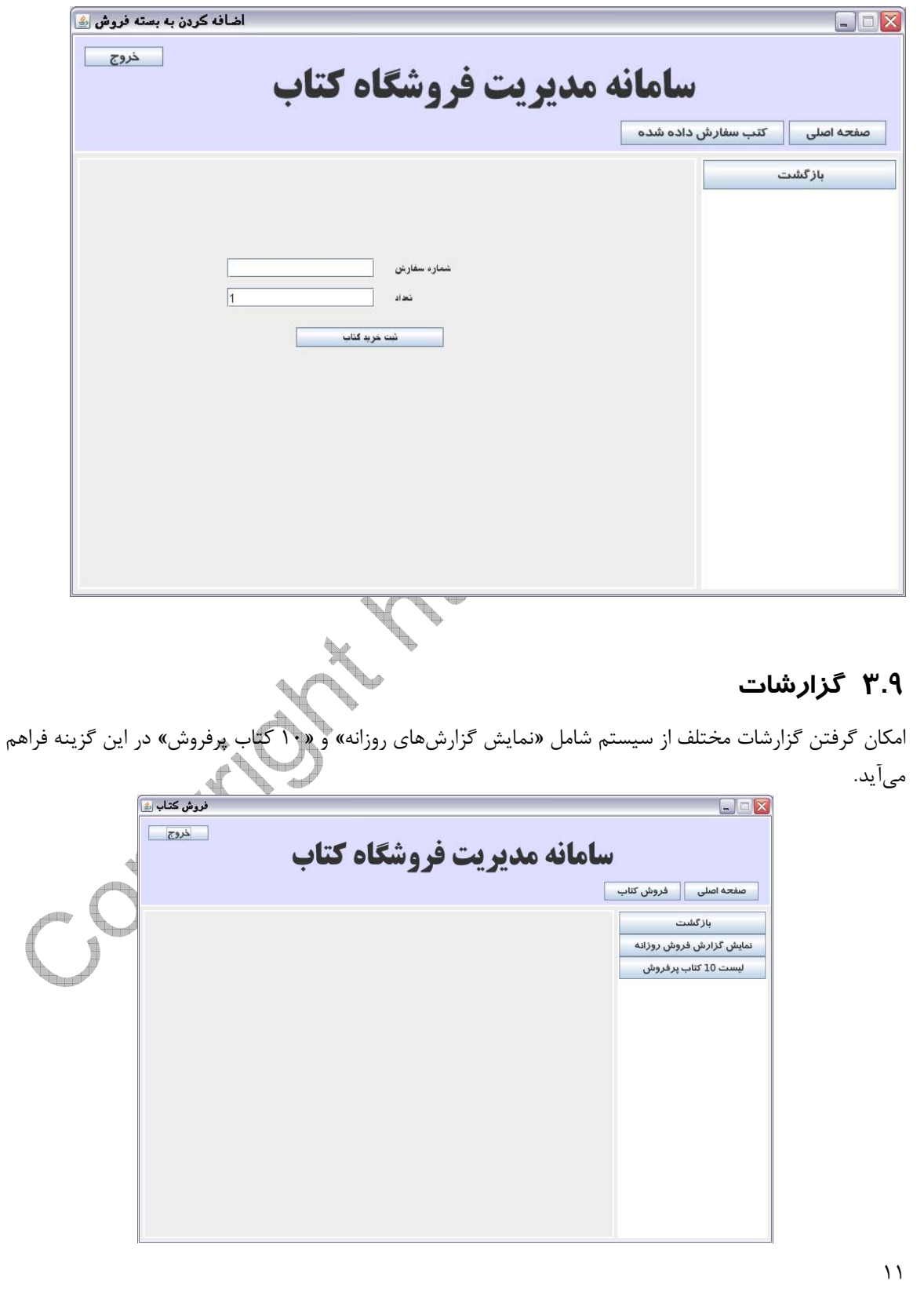

|                                                               | ۳.۱۰ خرید کتاب                 |
|---------------------------------------------------------------|--------------------------------|
| اضافه کردن به بسته فروش 🍙                                     |                                |
| الماند مدمن فرق فرقتها وكتلو                                  |                                |
|                                                               | holdzása                       |
|                                                               | بازگشت                         |
|                                                               |                                |
| شماره سفارين                                                  |                                |
| لحواد                                                         | +_+                            |
| شت هربه گناب                                                  |                                |
|                                                               | +                              |
|                                                               |                                |
|                                                               |                                |
|                                                               |                                |
|                                                               |                                |
|                                                               |                                |
| ا می تواند سفارش های تهیه شده را وارد سیستم کرده و کایید کند. | در این صفحه مستول خرید فروسکاه |
| + *                                                           | ۳.۱۱ فرمش کتاب                 |
|                                                               |                                |
| و گزینهی اضافه کردن و نهایی کردن بسته فروش وجود دارد.         | برای فروش کتاب توسط فروشنده، د |
|                                                               |                                |
| فروش کتاب ﷺ                                                   |                                |
| مدیریت فروشگاه کتاب                                           | سامانه                         |
| • 22 • 2*                                                     | صفحه اصلی فروش کتاب            |
|                                                               | بازگشت                         |
|                                                               | اضافه کردن به بسته فروش        |
|                                                               | نپایی کردن بسته فروش           |
|                                                               |                                |
|                                                               |                                |
|                                                               |                                |
|                                                               |                                |
|                                                               |                                |
|                                                               |                                |
|                                                               |                                |
|                                                               |                                |
|                                                               |                                |

با كليك بر روى اضافه كردن به بسته فروش، فروشنده كتاب امكان افزودن يك كتاب ديگر (به تعداد خاص) را خواهد داشت تا در پایان خرید آنها را نهایی کرده و اقدم به خرید از فروشگاه بکند.

|       | اضافه کردن به بسته فروش 🏽                     | _ 🗆 🖂               |
|-------|-----------------------------------------------|---------------------|
|       | سامانه مدیریت فروشگاه کتاب                    |                     |
|       |                                               | صفحه اصلی فروش کتاب |
|       | ىنېكتاب<br>نىداد 1<br>انساقەكردن بەبستەتروىتن | بازگشت              |
|       |                                               |                     |
| پايان |                                               |                     |
| Cos   | J.C.                                          |                     |
|       |                                               |                     |
|       |                                               | ١٣                  |
|       |                                               |                     |